# **BAB IV**

# **RANCANGAN JARINGAN USULAN**

## 4.1 Jaringan Usulan

# 4.1.1. Topologi Jaringan

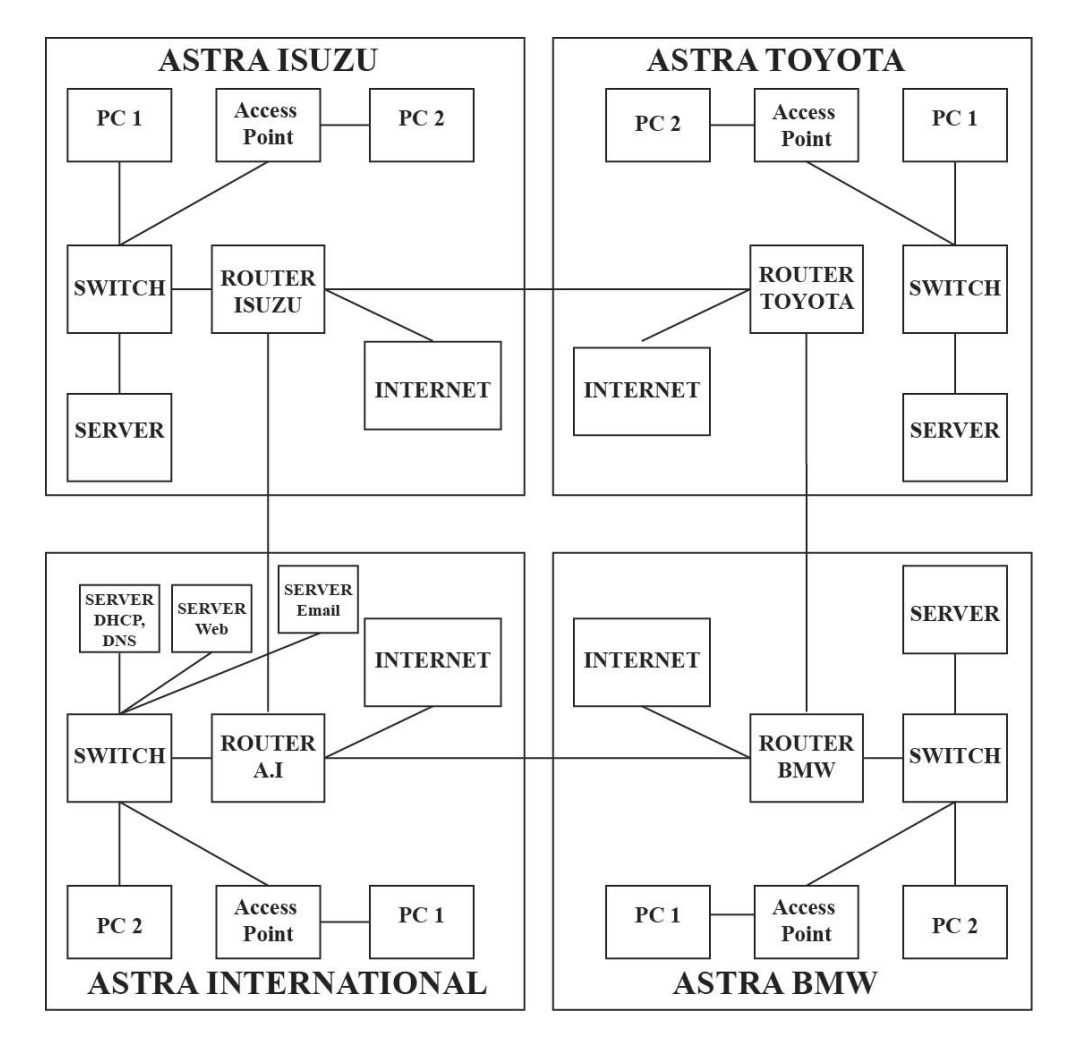

Sumber : Divisi IT PT.Astra International, Tbk - Isuzu

#### Gambar IV.1

Blok Jaringan Usulan

Penulis tidak melakukan perubahan besar pada topologi sebelumnya, dimana yang menjadi dasar dari usulan ini, *mail server* dan *Database server*  terdapat pada 1 *server* hingga timbulnya masalah dikarenakan proses aktifitas kerja *server* yang tinggi maka akibatnya *server down*, maka untuk mengatasinya penulis menambahkan sebuah *server* baru yang difungsikan sebagai *email server*. Pengembangan beberapa aplikasi pada *mail server* seperti *Postfix, IMAP, dan POP3*. Penulis juga menambahkan *security certificate* pada *email user account*.

Topologi yang digunakan anatara masing-masing *router* masih menggunakan topoplogi *ring, router* Astra International terkeoneksi dengan Astra BMW melalui *fiber optic*, dari *router* Astra BMW terkoneksi ke Astra Toyota dan selanjutnya ke *router* Astra Isuzu, Pada Astra International ada penambahan 1 *server* sebagai *server mail*. Pada masing-masing *router* saling terkoneksi dengan *Cisco Aironet PoE Radio Link* yaitu dengan koneksi *wireless*, koneksi antar *router* sama dengan jaringan pada kabel *fiber optic*.

#### 4.1.2. Skema Jaringan

## Skema Jaringan Usulan PT. Astra International Tbk - Isuzu

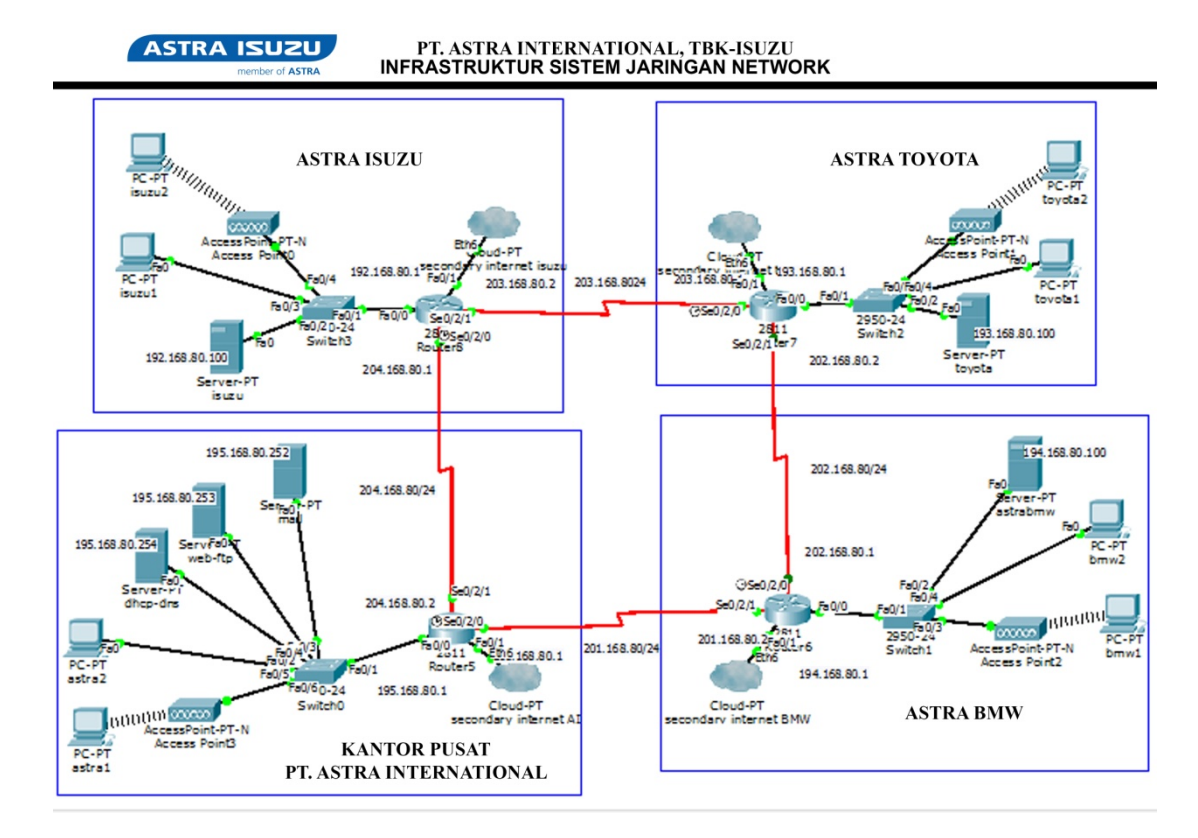

Sumber : Divisi IT PT. Astra International Tbk - Isuzu

Gambar IV.2

Pada skema jaringan usulan disarankan untuk pengaturan sistem operasi sebaiknya menggunakan operasi linux dimana sistem operasi ini lebih mempunyai kestabilan dan sistem keamanan yang cukup baik dalam koneksi sebuah jaringan. Untuk *mail server* disarankan ditempatkan di kantor pusat, dimana kantor pusat mempunyai perangkat yang lebih memadai atau *storage* yang cukup besar sehingga dapat meringankan pekerjaan pada *server* lainnya.

Skema Jaringan Usulan

Jaringan *mail server* pada PT. Astra International Tbk - Isuzu Jakarta adalah sebagai berikut :

- Pada skema jaringan, *mail server* terkoneksi melalui jaringan kabel *fiber optic*. Dengan jarak dan posisi perusahaan yang berdekatan diharapkan dengan begitu akan lebih cepat dalam pertukaran data.
- 2. Sistem *mail server* menggunakan *Linux Debian Server* untuk menunjang performa handal pada sistem operasi.
- 3. *Mail server* terkoneksi dari PT. Astra International melewati BMW, Toyota dan Isuzu. Dengan menambahkan koneksi melalui jaringan *wireless* sebagai *backup* apabila terjadi putus koneksi pada jaringan kabel *fiber optic*.
- 4. Adanya *secondary internet* dengan *Cisco Aironet* sebagai koneksi jaringan *wireless* untuk cadangan apabila terputus koneksi pada jaringan kabel *Fiber Optic*.

## 4.1.3. Keamanan Jaringan

Menjamin keamanan jaringan dari serangan virus, trojan, maupun berbagai *file* berbahaya lainnya. Karena setiap *E-Mail* keluar dan masuk jaringan selalu melewati *mail server* maka *E-Mail* tersebut terlebih dahulu di *scan* oleh *filtering mail server* yang terpasang, pada *mail client* debian menerapkan sistem *account password* yang menggunakan sistem *encript Password*. Pada *mail client* juga akan dikonfigurasi dengan sistem memasukan *security certificate* pada aplikasi *mail client*.

Melindungi jaringan dari gangguan *spam* maupun berbagai *E-Mail* yang dipandang dapat mengganggu produktivitas pekerjaan. Debian memiliki berbagai *tool* untuk anti *spam*, *E-Mail filter*, maupun *address surpression* untuk melakukan *black list* terhadap alamat *E-Mail*, *domain*, maupun *host* tertentu sehingga *E-Mail* yang masuk dalam daftar *banned* akan ditolak sebelum diterima oleh *user*.

Untuk ISP disarankan menggunakan 2 koneksi, koneksi pertama menggunakan *fiber optic* ISP Telkom yang utama, dan koneksi kedua disarankan meggunakan koneksi *wireless* atau nirkabel sebagai *backup* jika terjadi terputusnya koneksi atau adanya gangguan pada ISP Telkom.

#### 4.1.4. Rancangan Aplikasi

Dalam rancangan aplikasi penulis melakukan instalasi *mail server* dangan *Virtual box,* dengan melakukan instalasi debian *mail server*, untuk menghubungkan *mail server* dan *mail client*.

Tahapan konfigurasi debian mail server sebagai berikut :

# 1. Konfigurasi Interface eth0 dan eth1

#### Masukan script nano /etc/network/interfaces

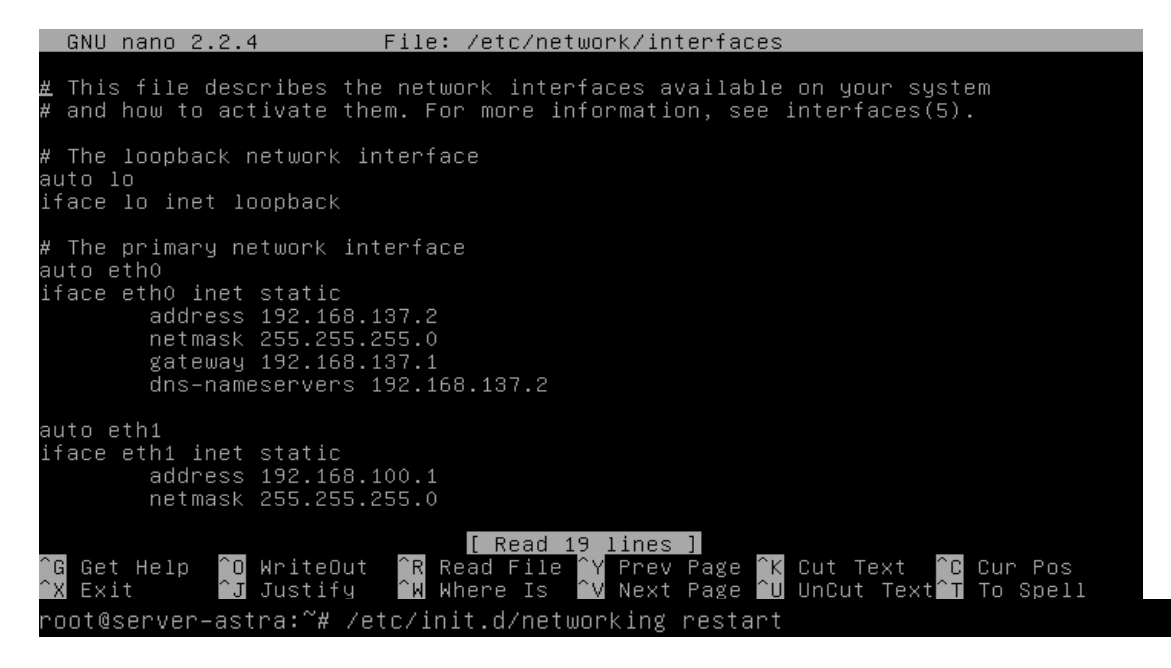

Sumber : Divisi IT PT. Astra International Tbk - Isuzu

Gambar IV.3

#### Konfigurasi Network Interface

Untuk menyimpan konfigurasi tersebut, tekan ctrl + x dan kemudian tekan y. kemudian restart konfigurasi. Konfigurasi dengan memasukan *ip address* untuk *ip debian server, gateway, dan domain name server.* 

### 2. Konfigurasi DNS Server

Install paket bind9 masukan script apt-get instal bind9

root@server\_astra:~# apt-get install bind9\_ root@server\_astra:~# cd /etc/bind root@server\_astra:/etc/bind# ls bind.keys db.255 db.empty named.conf named.conf.options db.0 db.a db.local named.conf.default-zones rndc.key db.127 db.b db.root named.conf.local zones.rfc1918 root@server-astra:/etc/bind# \_

Sumber : Divisi IT PT. Astra International Tbk - Isuzu

Gambar IV.4

Instalasi DNS Server

Setelah instalasi **bind9** selesai, masuk ke direktori **/etc/bind/**, dan lihat isi direktorinya. Copy file db.local menjadi db.a, Copy file db.255 menjadi db.b, Kemudian edit isi file **db.a dengan script nano db.a** 

| GN     | U nano 2. | .2.4            | File: db.a                                                               |  |
|--------|-----------|-----------------|--------------------------------------------------------------------------|--|
|        |           |                 |                                                                          |  |
| :      |           |                 |                                                                          |  |
| ; BI   | ND data f | file for l      | ocal loopback interface                                                  |  |
| ·      |           |                 |                                                                          |  |
| \$TTL  | 60480     | 00              |                                                                          |  |
| C      | IN        | SUA             | astrainter.com. root.astrainter.com. (<br>2 ; Serial<br>604800 · Refresh |  |
|        |           |                 | 86400 · Retru                                                            |  |
|        |           |                 | 2419200 • Evring                                                         |  |
|        |           |                 | 604800 ) · Negative Cache ITI                                            |  |
|        |           |                 | source cache file                                                        |  |
| ,<br>M | ΤN        | NS              | astrainter com                                                           |  |
| e<br>A | TN        | A               | 192 168 100 1                                                            |  |
|        | TN        | A               | 192.168.100.1                                                            |  |
| mail   | TN        | A               | 192.168.100.1                                                            |  |
| ftn    | TN        | A               |                                                                          |  |
| , cp   | 111       |                 | 192.100.100.1                                                            |  |
|        |           |                 |                                                                          |  |
|        |           |                 |                                                                          |  |
|        |           |                 |                                                                          |  |
|        |           |                 | [ Read 16 lines ]                                                        |  |
| îg g   | et Heln   | <b>∩</b> Write∩ | ut 🔐 Read File 💙 Prey Page 🌾 Cut Text 🔐 Cur Pos                          |  |
| ^X È   | xit       | ^J Justif       | y ^W Where Is ^V Next Page ^U UnCut Text^T To Spell                      |  |

Sumber : Divisi IT PT. Astra International Tbk - Isuzu

Gambar IV.5

Konfigurasi DNS Server

GNU nano 2.2.4 File: db.b TTL 604800 ; Serial ; Refresh 604800 ; Retry ; Expire 86400 604800 ) IN IN astrainter.com. astrainter.com. NS PTR [ Read 13 lines ] WriteOut Justify Cur Pos To Spel Get Help Exit Read File Cut Text Page Page Where GNU nano 2.2.4 File: /etc/resolv.conf <u>n</u>ameserver 192.168.100.1 root@server–astra:/etc/bind# /etc/init.d/bind9 restart Stopping domain name service...: bind9 waiting for pid 908 to die. Starting domain name service...: bind9. ot@server–astra:/etc/bind#

Sumber : Divisi IT PT. Astra International Tbk - Isuzu

Gambar IV.6

Konfigurasi Data File DNS Server

Edit juga isi file resolv.conf, Selanjutnya restart konfigurasi bind9 yang sudah kita

lakukan dengan script : /etc/init.d/bind9 restart,

Untuk mengetahui apakah DNS server sudah berjalan, lakukan tes dns dari localhost dengan perintah : **nslookup astrainter.com** 

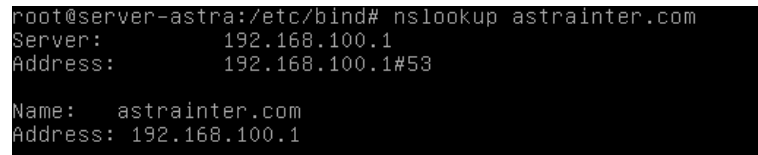

Sumber : Divisi IT PT. Astra International Tbk - Isuzu

Gambar IV.7

Tampilan DNS Server

Lakukan juga pengujian dengan perintah ping. Ping www.astrainter.com

| roc | ot@ser∖ | /er-as | stra:∕etc/ | ′bind#  | ping www  | ৶.astrain <sup>.</sup> | ter.com      |        |            |    |
|-----|---------|--------|------------|---------|-----------|------------------------|--------------|--------|------------|----|
| ٩I٩ | √G www. | .astra | ainter.com | n (192. | .168.100  | .1) 56(84)             | ) bytes of a | data.  |            |    |
| 64  | bytes   | from   | astrainte  | er.com  | (192.16)  | 3.100.1):              | icmp_req=1   | ttl=64 | time=0.016 | ms |
| 64  | bytes   | from   | astrainte  | er.com  | (192.16)  | 3.100.1):              | icmp_req=2   | ttl=64 | time=0.066 | ms |
| 64  | bytes   | from   | astrainte  | er.com  | (192.168  | 3.100.1):              | icmp_req=3   | ttl=64 | time=0.051 | ms |
| 64  | bytes   | from   | astrainte  | er.com  | (192.168  | 3.100.1):              | icmp_req=4   | ttl=64 | time=0.052 | ms |
| 64  | bytes   | from   | astrainte  | er.com  | (192.168  | 3.100.1):              | icmp_req=5   | ttl=64 | time=0.052 | ms |
| 64  | bytes   | from   | astrainte  | er.com  | (192.168  | 3.100.1):              | icmp_req=6   | ttl=64 | time=0.051 | ms |
| 64  | bytes   | from   | astrainte  | er.com  | (192.168  | 3.100.1):              | icmp_req=7   | ttl=64 | time=0.050 | ms |
| 64  | bytes   | from   | astrainte  | er.com  | (192.168  | 3.100.1):              | icmp_req=8   | ttl=64 | time=0.051 | ms |
| 64  | bytes   | from   | astrainte  | er.com  | (192.168  | 3.100.1):              | icmp_req=9   | ttl=64 | time=0.051 | ms |
| ^C  |         |        |            |         |           |                        |              |        |            |    |
|     | - www.a | astrai | inter.com  | ping s  | statisti  | cs                     |              |        |            |    |
| 9 K | backets | s trar | nsmitted,  | 9 rece  | eived, OS | % packet .             | loss, time 8 | 3013ms |            |    |
| rti | t min∕a | avg∕ma | ax∕mdev ≐  | 0.016/  | /0.048/0  | .066/0.01              | 5 ms         |        |            |    |
| roc | nt@serv | /er-as | stra:/etc. | /hind#  |           |                        |              |        |            |    |

Sumber : Divisi IT PT. Astra International Tbk - Isuzu

Gambar IV.8

Ping DNS Server

Sampai disini konfigurasi DNS server telah selesai.

# 3. Konfigurasi DHCP Server

Script : apt-get install dhcp3-server

Sumber : Divisi IT PT. Astra International Tbk - Isuzu

Gambar IV.9

Konfigurasi DHCP Server

Kemudian edit isi file **dhcpd.conf** yang terdapat dalam direktori /**etc/dhcp**/. Masukan script : **nano /etc/dhcp/dhcpd.conf**, Edit isi file, Setelah selesai disimpan *ctrl x y enter* 

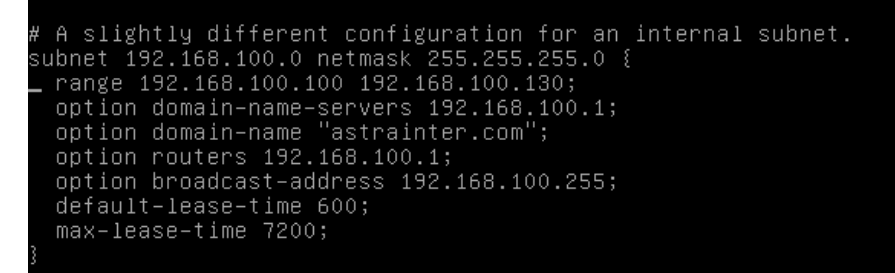

Sumber : Divisi IT PT. Astra International Tbk - Isuzu

Gambar IV.10

Edit File DHCP Server

Edit isi file **isc-dhcp-server** yang terdapat pada direktori **/etc/default**/. Masukan script : **nano /etc/default/isc-dhcp-server** 

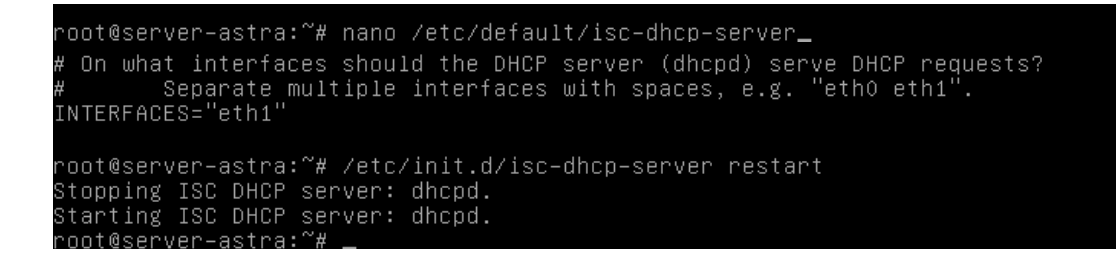

Sumber : Divisi IT PT. Astra International Tbk - Isuzu

Gambar IV.11

Edit Interfaces DHCP Server

Gambar diatas konfigurasi *DHCP* dengan Edit INTERFACES=""", menjadi INTERFACES="eth1"

Restart hasil konfigurasi terhadap file **isc-dhcp-server** Dengan script : /**etc/init.d/isc-dhcp-server restart**  Sekarang kita konfigurasi *IP address* pada *PC client*, dalam hal ini menggunakan Windows XP. Langkah-langkahnya:

Dengan mengubah ip address pada pc *client* ke Obtain *IP address automatically* Dan *Obtain DNS server address automatically* 

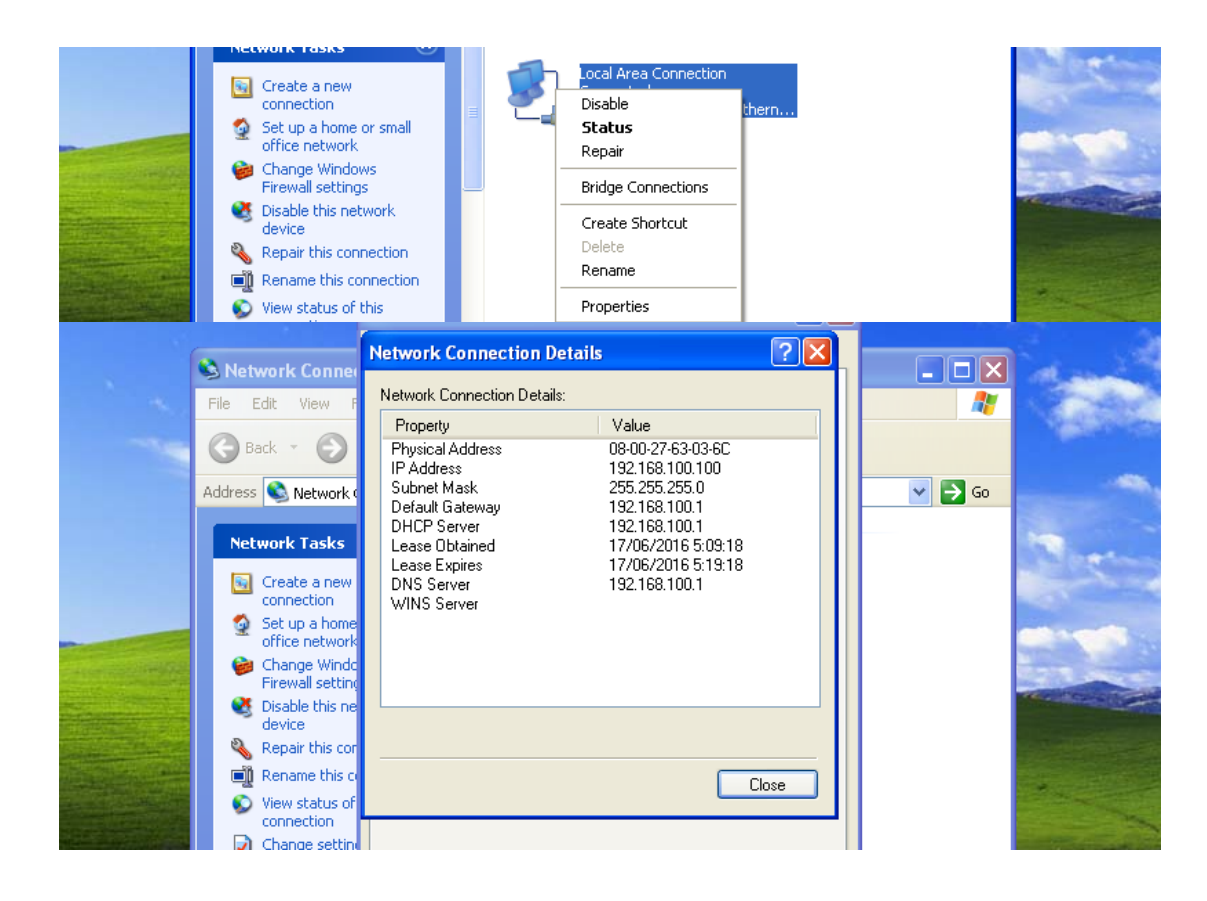

Sumber : Divisi IT PT. Astra International Tbk - Isuzu

Gambar IV.12

Konfigurasi IP Address Windows XP

Jika sudah sesuai ip addressnya maka konfigurasi DHCP server telah selesai

# 4. Install dan Konfigurasi Postfix, Squirrelmail, IMAP dan POP3

Instalasi paket **postfix, squirrelmail, IMAP** (untuk SMTP), dan **pop** (untuk POP3) sekaligus. Dengan script :

apt-get install postfix squirrelmail courier-imap courier-pop

setelah selesai Edit file main.cf yang berada di direktori /etc/postfix/.
Dengan script : nano /etc/postfix/main.cf
Pada bagian terakhir, tambahkan script : home\_mailbox = Maildir/
dan inet\_protocols = ipv4
GNU nano 2.2.4 File: /etc/postfix/main.cf

Sumber : Divisi IT PT. Astra International Tbk - Isuzu

Gambar IV.13

Konfigurasi Postfix

Kemudian konfigurasi file *postfix* dengan perintah berikut: *dpkg-reconfigure postfix* lalu **OK**, lalu *internet site*, lalu **OK** terus hingga pada tampilan *Force synchronous updates on mail queue*, pilih [**No**]. local network : tambahkan "**0.0.0.0**", selanjutnya Pada pertanyaan *Use procmail for local delivery*, pilih [**No**]. Biarkan tetap angka '**0**" pada *Mailbox size limit (bytes):* **OK** Biarkan tetap tanda "+" pada *Local address extention character:* **OK**, *Lalu pilih ipv4, lalu OK* 

Masuk ke mail.astra.com melalui telnet. Dan ketikan quit untuk keluar

```
root@server-astra:~# telnet mail.astrainter.com 25
Trying 192.168.100.1...
Connected to mail.astrainter.com.
Escape character is '^]'.
220 astrainter.com ESMTP Postfix (Debian/GNU)
quit
221 2.0.0 Bye
Connection closed by foreign host.
root@server-astra:~# _
root@server-astra:~# nano /etc/apache2/apache2.conf_
```

Sumber : Divisi IT PT. Astra International Tbk - Isuzu

Gambar IV.14

Add User Mail

Tambahkan nama *user* untuk *mail*, lengkap dengan data-datanya. Script **adduser budi**, lalu masukan password dan data informasi user setelah itu ketik y. Masukan kembali user dengan nama lain Script **adduser andi**, lalu masukan password dan data informasi user setelah itu ketik y.

Edit file apache2.conf pada direktori /etc/apache2/. Pada bagian akhir, tambahkan script berikut:

```
GNU nano 2.2.4
                         File: /etc/apache2/apache2.conf
ogFormat "%{User–agent}i" agent
 Include of directories ignores editors' and dpkg's backup files,
 see README.Debian for details.
 Include generic snippets of statements
Include conf.d/
 Include the virtual host configurations:
Include sites-enabled/
Include /etc/squirrelmail/apache.conf
<u># users will prefe</u>r a simple URL like http://webmail.example.com
<VirtualHost *:80>
 DocumentRoot /usr/share/squirrelmail
ServerName mail.astrainter.com
/VirtualHost>
oot@server–astra:~# /etc/init.d/apache2 restart
```

Sumber : Divisi IT PT. Astra International Tbk - Isuzu

Gambar IV.15

Konfigurasi Squirrelmail

Edit juga file apache.conf di dalam direktori /etc/squirrelmail/. Restart file apache.conf . Konfigurasi *Postfix, Squirrelmail, IMAP* dan *POP3* selesai.

### 4.1.4. Manajemen Jaringan

Manajemen jaringan Debian *mail server* pada PT. Astra International Tbk - Isuzu, penulis menambahkan 1 buah *server* pada kantor pusat, *sever* ini dugunakan sebagai *mail server* yang akan memonitor aktifitas pengiriman dan penerimaan pesan masuk, konfigurasi *mail server* meliputi instalasi *Bind9* sebagai pemberian nama domain email perusahaan, instalasi *postfix* sebagai *mail transfer protocol* yang mempunyai kemampuan dalam pengiriman dan penerimaan yang lebih cepat dan penyimpanan data yang luas, selain itu debian memonitor *email*  dari *web server* dengan konfigurasi *apache*, sehingga dapat diawasi aktifitas *email* pada *user*.

# 4.2. Pengujian Jaringan

Pengujian *mail server* disimulasikan penulis dengan melakukan pengiriman *email* pada *user* yang sudah dibuat. Akses *mail* dengan *web browser* dari *PC client (Windows XP)*. Pada *address bar*, ketik mail.astrainter.com Ketikkan user "**budi**"dan *password* untuk mengirim *email* ke andi).

## 4.2.1. Pengujian Jaringan Awal

Pada pengujian jaringan awal *mail server* akan dilakukan beberapa pengujian awal diantaranya pengiriman *email* antar *user* budi ke *user* andi.

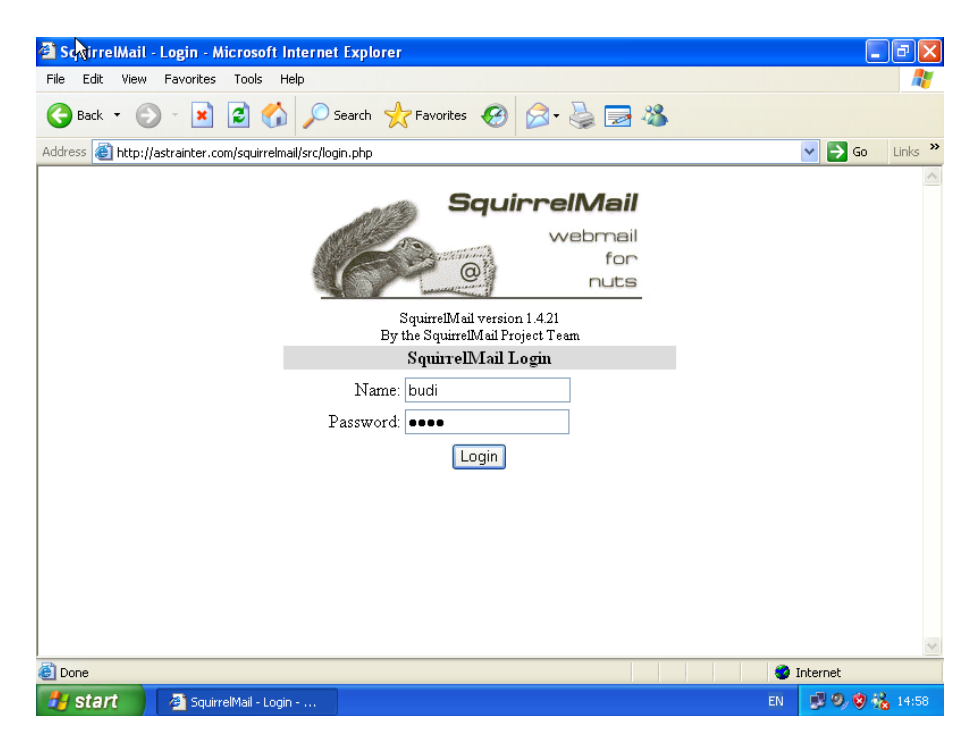

Sumber : Divisi IT PT. Astra International Tbk - Isuzu

Gambar IV.16

Pengujian Pengiriman Email

| irim er            | nail ke andi                                                                          | dengan subject "tes budi" dan isi "tes budi                                                                                                    | "     |                          |                           |    |  |
|--------------------|---------------------------------------------------------------------------------------|----------------------------------------------------------------------------------------------------|-------|--------------------------|---------------------------|----|--|
| 4                  | SquirrelMail 1.4.21 -                                                                 | Microsoft Internet Explorer                                                                                                    |       |                          | ð                         | ×  |  |
| File               | e Edit View Favorites                                                                 | ; Tools Help                                                                                                    |       |                          | 1                         | ł  |  |
| G                  | Back 🔹 🕥 🕤 🗙                                                                          | 😰 🚮 🔎 Search 🤺 Favorites 🚱 😥 🌺 🚍 🦓                                                                                                    |       |                          |                           |    |  |
| Add                | Address 🗃 http://astrainter.com/squirrelmail/src/webmail.php                          |                                                                                                    |       |                          |                           |    |  |
| I<br>La<br>S<br>(© | Folders<br>st Roffesh:<br>at, 302 pm<br>Zheckmai)<br>INBOX<br>Drafts<br>Sent<br>Trash | Current Folder: INBOX<br><u>Compose</u> Addresses Folders Options Search Help<br>To: andi@astrainter.com<br>Cc:<br>Bcc:<br>Subject: tes budi<br>Priority/Normal ♥ Receipt: On Read On Delivery<br>Signature Addresses Soun Duct |       | <u>Sign</u><br>Squirrell | <u>Out</u><br><u>Mail</u> |    |  |
| <b>E</b>           |                                                                                       | tes budi                                                                                                    | S Int | ernet                    |                           |    |  |
| - 2                | 🖌 start 👘 🖉 Squi                                                                      | rrelMail 1.4.21                                                                                                    | EN    | 39,88                    | <b>6</b> 15:              | 05 |  |

Sumber : Divisi IT PT. Astra International Tbk – Isuzu

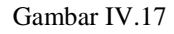

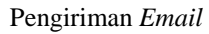

Dan lihat apakah sudah terkirim email dari budi di email andi, apabila ada maka email sukses terkirim :

| 🗿 🖓 uirrelMail 1.4.21 -                                                                                    | Microsoft Internet Explorer                                                                                                    |                                                                                                    |
|----------------------------------------------------------------------------------------------------|----------------------------------------------------------------------------------------------------|----------------------------------------------------------------------------------------------------|
| File Edit View Favorite:                                                                                   | s Tools Help                                                                                                    |                                                                                                    |
| 🚱 Back 🔹 🕥 🐇 💌                                                                                             | ] 🛃 🏠 🔎 Search 🤺 Favorites 🚱 🔗 🌺 🔜 🦓                                                                                                    |                                                                                                    |
| Address 🍯 http://astrainter.                                                                               | com/squirrelmail/src/webmail.php                                                                                                    | 🕑 🔂 Go 🛛 Links 🌺                                                                                                    |
| Folders<br>Last Refresh:<br>Sat, 301 pm<br>( <u>Check mail</u> )<br>- INBOX (1)<br>Drafts<br>Sent<br>Trash | Current Folder: INBOX<br>Compose Addresses Folders Options Search Help<br>Toggle All<br>Move Selected To:<br>NBCX Move Forward<br>From Date Subject<br>budi@astrainter.com 3:00 pm tes budi<br>Toggle All | Sign Out<br>SquirrelMail<br>Viewing Message: 1 (1 total)<br>Transform Selected Messages:<br>Read Unread Delete<br>Viewing Message: 1 (1 total) |
| <u>8</u>                                                                                                   |                                                                                                    | Internet                                                                                                    |
| 🦺 start 🔰 🚳 Squ                                                                                            | irrelMail 1.4.21                                                                                                    | EN 🗾 🧐 🛞 15:04                                                                                                    |

Sumber : Divisi IT PT. Astra International Tbk – Isuzu

Gambar IV.18

Email Masuk

# 4.2.2. Pengujian Jaringan Akhir

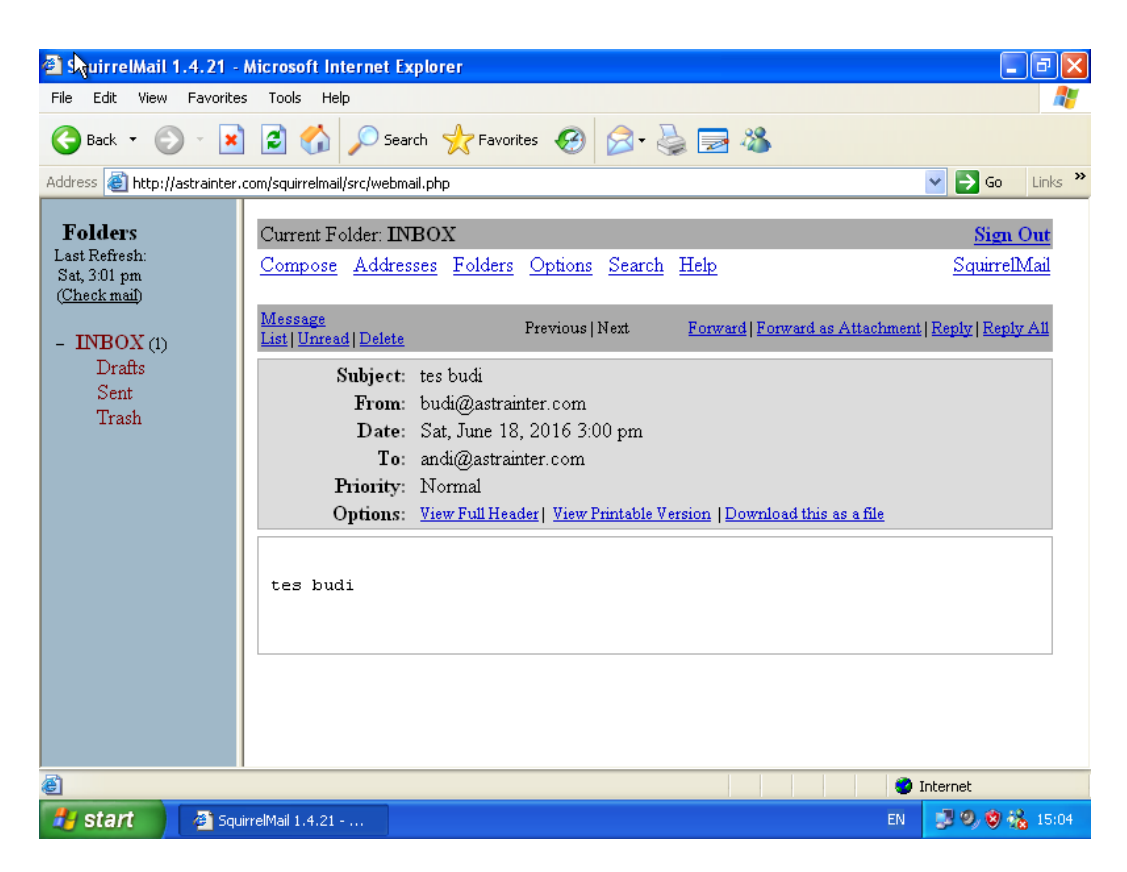

Sumber : Divisi IT PT. Astra International Tbk - Isuzu

Gambar IV.19

Tampilan Email Masuk

Pada pengujian akhir pengiriman *email* sudah terkirim, dapat dilihat dengan membuka *browser internet explore* pada *pc client*, dan menampilkan *email* masuk dari aplikasi *user* dengan *microsoft outlook*.

| 🗐 Inbox - Outlook Express                                                       |                                                                                               | N                                      |
|---------------------------------------------------------------------------------|-----------------------------------------------------------------------------------------------|----------------------------------------|
| File Edit View Tools Messag                                                     | ge Help                                                                                       | A*                                     |
| Create Mail Reply Reply                                                         | All Forward Print Delete                                                                      |                                        |
| 🕸 Inbox                                                                         |                                                                                               |                                        |
| Folders ×                                                                       | !     영     ♡     From     Subject       영     ○     Dudi@astrainter.com                      | Received                               |
| Local Folders                                                                   | Microsoft Outlook Express. Welcome to Outlook Express 6 Dudi@astrainter.com tes budi budi tes | 6/9/2016 9:09 AM<br>6/18/2016 3:00 PM  |
| - Cabo<br>- Cabo<br>- Deleted Items<br>- Deleted Items<br>- Drafts              | ⊡ oudi<br>P budi@astrainter.com tes email dr budi                                             | 7/23/2016 11:16 .<br>7/16/2017 12:28 P |
|                                                                                 |                                                                                               |                                        |
|                                                                                 | From: budi@astrainter.com To: andi@astrainter.com<br>Subject: tes email dr budi               |                                        |
| <u>Contacts</u> ▼ ×                                                             | tes email dari budi                                                                           | <u>^</u>                               |
| There are no contacts to display. Click<br>on Contacts to create a new contact. |                                                                                               |                                        |
|                                                                                 |                                                                                               | ~                                      |
| 5 message(s), 0 unread                                                          | 🖳 Working Online                                                                              |                                        |
| 🐉 start 🔰 🕼 Inbox - Outle                                                       | ook Express 😰 🐔 😰 🕹                                                                           | ) 🕄 🦁 2:43 PM                          |

Sumber : Divisi IT PT. Astra International Tbk - Isuzu

Gambar IV.20

Tampilan Email Microsoft Outlook

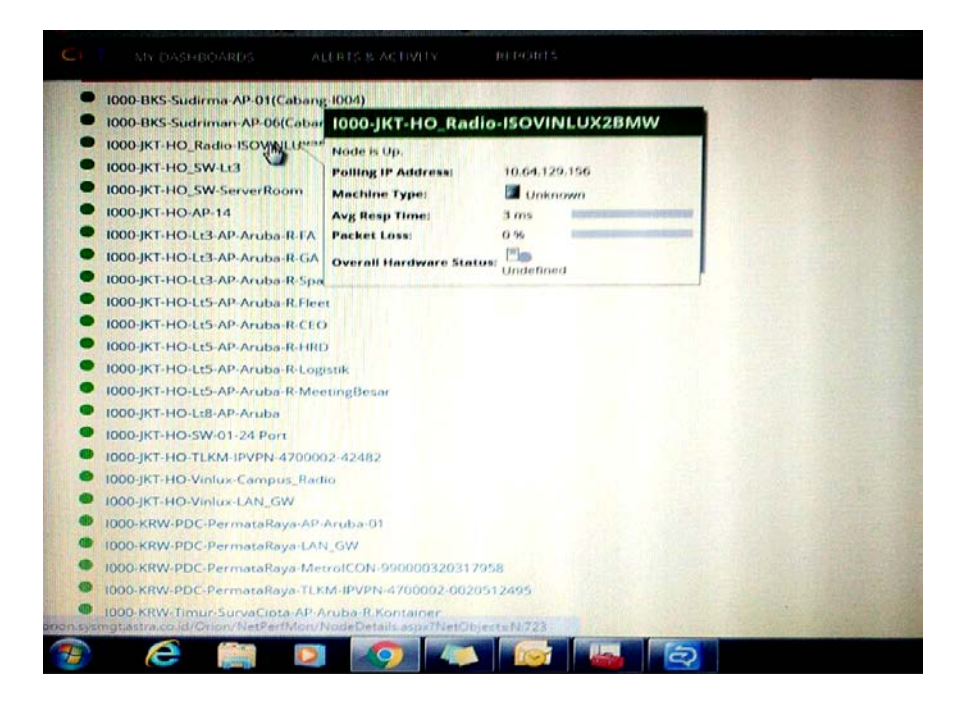

Sumber : Divisi IT PT. Astra International Tbk - Isuzu

Gambar IV.21

Monitoring Jaringan Mail Server Up

Kondisi Server Jaringan dalam keadaan baik atau server not down, monitoring dengan web server dengan aplikasi orion astra.

|              | Polling Details              | HE                                      | Average Response Time & Packet Loss              | Diffe: |  |  |
|--------------|------------------------------|-----------------------------------------|--------------------------------------------------|--------|--|--|
| COMPANY OF   | POLLING IP ADDRESS           | 10.64.129.153                           |                                                  |        |  |  |
|              | POLLING ENGINE               | A0005-ITMON18 (10.248.1.50)             | Jul 14 2016 12:00 em - Jul 21 2016 9:00 em       |        |  |  |
|              | POLLING METHOD               | ICMP                                    | Zoom 1h 12h 24h                                  |        |  |  |
|              | POLLING INTERVAL             | 120 seconds                             |                                                  |        |  |  |
|              | NEXT POLL                    | 09:56 AM                                | g g                                              | 100    |  |  |
|              |                              |                                         | 8 4 ms                                           |        |  |  |
| Table of the | STATISTICS COLLECTION        | 10 minutes                              |                                                  | 75     |  |  |
|              | ENABLE 64 BIT COUNTERS       | No                                      |                                                  | SI     |  |  |
| The state    |                              |                                         | 2 ms                                             |        |  |  |
|              | REDISCOVERY INTERVAL         | 30 minutes                              |                                                  | 25     |  |  |
|              | NEXT REDISCOVERY             | Wednesday, March 25, 2015 9:21 AM       |                                                  |        |  |  |
|              |                              |                                         | 0 ms 14 jul 15 jul 16 Entry, bil 15 15:00, 17:50 |        |  |  |
|              | LAST DATABASE UPDATE         | Thursday, July 21, 2016 9:54 AM         | Response Time B000-JKT-HO_Campus-Radio: 4.85 ms  |        |  |  |
| -            | and the second second second | Stream of the state of the state of the | A Packet Loss Bullo-Jk1-HU_Lampus-Rabit          | 1      |  |  |
| H            | lardware Details             | HE                                      |                                                  |        |  |  |

Sumber : Divisi IT PT. Astra International Tbk - Isuzu

Gambar IV.22

Diagram Jaringan Mail Server Up

| <b>SolarWin</b> | ds Site(s) r | not responding      |            | 15 X 5 |  |
|-----------------|--------------|---------------------|------------|--------|--|
| B000_JKT_R      | Kabeng_Lt.   | .1                  |            |        |  |
| 8000-JKT-H      | O_Campus-    | Radio               |            |        |  |
| B000-JKT-H      | O_Radio-Bl   | 8000-JKT-HO-A       | AP-AAP     |        |  |
| B000-JKT-H      | O AP AAP     | Node is Down        |            |        |  |
| вооо-јкт-н      | O-Compus     | Polling IP Address: | 10.27.1.18 |        |  |
| B000-JKT-H      | O-ISPA-HU    | Machine Type:       | Unknown    |        |  |
| B000-JKT-H      | O-ISSS       | Avg Resp Time:      | -          |        |  |
| В000-ЈКТ-Н      | O-LAN_GW     | Packet Loss:        | 100 %      |        |  |
| B000-JKT-H      | 0-Lt-03-AP   | Aruba-Admin         |            | <br>-  |  |
| B000-JKT-H      | O-Lt-03-AP-  | Aruba-Sales         |            |        |  |
| B000-JKT-H      | IO-NAS       |                     |            |        |  |
| B000-JKT-H      | 10-5W-01-Lt  | <i>i</i> 3          |            |        |  |
| B000-JKT-H      | 10-SW-01-R   | _SVR_LT2            |            |        |  |
| BOODJKT-H       | 10-5W-02-Lt  | a                   |            |        |  |
| B000-JKT-H      | 10-SW-05-24  | 4port               |            |        |  |
| BOOOSITD        | C01          |                     |            |        |  |

Sumber : Divisi IT PT. Astra International Tbk - Isuzu

Gambar IV.23

Monitoring Jaringan Mail Server Down

Kondisi Server Jaringan dalam keadaan mati atau server down., monitoring dengan web server dengan aplikasi orion astra.

| "             |                                          |                                                     |                  |                                         |                                   |             |             |          |     |
|---------------|------------------------------------------|-----------------------------------------------------|------------------|-----------------------------------------|-----------------------------------|-------------|-------------|----------|-----|
|               | Polling Details                          | HELP                                                | Average Res      | ponse Time &                            | Packet Loss                       |             |             |          | top |
|               | POLLING IP ADDRESS<br>POLLING ENGINE     | 10.27.1.136<br>A0005-ITMON18 (10.248.1.50)          |                  | A1                                      | verage Response                   | Time & Pack | ket Loss    |          |     |
|               | POLUNG METHOD:                           | ICMP                                                | Zoom 16.12h.24h  |                                         |                                   |             |             |          |     |
| DEVICE POLLER | POLLING INTERVAL                         | 120 seconds                                         |                  |                                         |                                   |             |             |          |     |
| CONTRACTOR OF | NEXT POLL                                | 09:54 AM                                            | 500              |                                         |                                   |             |             |          | 10  |
|               | STATISTICS COLLECTION                    | 10 minutes                                          | A.LISEO          | Thursday, Jul 14, 1<br>% Packet Loss 80 | 12:00-15:59<br>100-JKT-HO-ISSS: 1 | 00.00 X     |             |          | 71  |
|               | ENABLE 64 BIT COUNTERS                   | Yes                                                 | Tool IN          |                                         |                                   |             |             |          | 50  |
|               | REDISCOVERY INTERVAL                     | 30 minutes                                          | 19NOurs1         |                                         |                                   |             |             |          | 25  |
|               | NEXT REDISCOVERY                         | Wednesday, December 03, 2014 10:38 AM               |                  |                                         |                                   |             |             |          |     |
|               | LAST DATABASE UPDATE                     | Thursday, July 21, 2016 9:52 AM                     | 14 Jul           | 15 jul 16 jul                           | 17 Jul 1                          | 8 jul 19    | jul 20 jul  | 2130     |     |
|               | REDISCOVERY INTERVAL<br>NEXT REDISCOVERY | 30 minutes<br>Wednesday, December 03, 2014 10:38 AM | 0ar33a<br>14.3g1 | 15 Jul 16 Jul                           | 17 jul 1                          | 8 Jul 19    | bul. 55 Jul | 21.34    |     |
|               | LAST DATABASE UPDATE                     | Thursday, July 21, 2016 9:52 AM                     | ().              |                                         | 4 Jul                             |             |             | 18 Jul ( |     |

Sumber : Divisi IT PT. Astra International Tbk - Isuzu

Gambar IV.23

Diagram Jaringan Mail Server Down